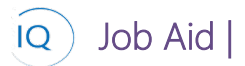

#### Overview

This Job Aid defines the steps to follow to develop the project schedule in IQ Scheduler.

There are four (4) core actions required to develop the project schedule.

- 1. Identify the work
- 2. Establish dependencies
- 3. Assign resources
- 4. Estimate the work

# Identify the work using the Timeline view

**Project Manager** 

<sup>3</sup> IQ Scheduler

#### 1. CAPTURE PROJECT DELIVERABLES

- a. Open the project in Sensei IQ and select the Tasks tab.
- b. Ensure that the project is using **IQ Scheduler** rather than an external schedule tool by ensuring that the text "**Link to a project**" is visible, as opposed to an external tool icon.

| Composite Track E<br>Project · Information ~ | ngin          | eering Stu | dy - Saved      |          |           | <br>Project Manager | Active<br>Status | Engineering Portfolio<br>Portfolio |
|----------------------------------------------|---------------|------------|-----------------|----------|-----------|---------------------|------------------|------------------------------------|
| Major Project<br>Active for 90 days          | <             |            | Planning (90 D) |          | E         | xecution            |                  | Closing                            |
| Details K                                    | <b>F</b> asks | Financials | Information     | Tracking | Resources | Strategy            | В                | থ্য Link a project 🎋               |

c. Click **Timeline** from the sub-ribbon.

| Compo<br>Project           | osite Track            | Engin | eering Stu | dy - Saved  |
|----------------------------|------------------------|-------|------------|-------------|
| Major Proj<br>Active for 9 | <b>ject</b><br>10 days | <     |            |             |
| Details                    | Key Dates              | Tasks | Financials | Information |
| Timeline                   |                        |       |            |             |

d. Create a project start milestone as the first line in the new schedule. Type "Project Start Milestone" into the Add Task box and hit enter.

| Timeline Board             |                           |
|----------------------------|---------------------------|
| √ All Categories  ✓ Search | Project Start Milestone + |
| + Add                      |                           |

e. Select the task just created and click Edit from the sub-ribbon.

### Job Aid | Creating the project schedule in IQ Scheduler

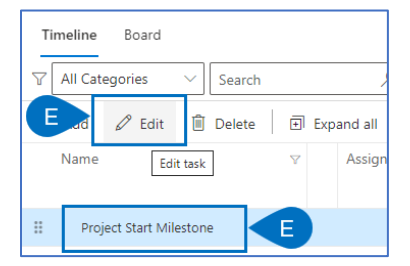

f. Set the **Milestone flag to Yes** or set the **Duration to zero** to make it a Milestone.

| Project Start Milestone                                           |                                      |                             |                                   |
|-------------------------------------------------------------------|--------------------------------------|-----------------------------|-----------------------------------|
| 다 🖬 Save 🖨 Save & Cl                                              | ose 🚺 Deactivate 📋 Delete 🖒 Refresh  | 💫 Check Access 🛛 🗛 Assign I | 🖻 Share 🛯 Email a Link 🛛 Flow 🗸 🕯 |
| Project Start Mileston<br>Project Task<br>Details Resources Deput | e - Unsaved<br>endencies Child Tasks |                             |                                   |
| General                                                           |                                      |                             | Timeline                          |
| Name *                                                            | Project Start Milestone              |                             | Schedule Type * Auto              |
| Category                                                          |                                      |                             | A Summary No                      |
| Due Date                                                          |                                      |                             | Milestone No                      |
| Notes                                                             |                                      |                             | Start Yes                         |
|                                                                   |                                      | F                           | Duration (Days) 1.00              |

- Define the first phase of the project by typing the phase name in the 'Add task' area. g.
- h. Continue to add the first **deliverables** in the same way.

| Timeline     Board       V     All Categories     V       + Add     Image: Expand all     Image: Collapse | ₽ ₽ CI G                              | Add Task   | +          |
|----------------------------------------------------------------------------------------------------|---------------------------------------|------------|------------|
| Name 🗸                                                                                                    | Assigned To $\qquad \bigtriangledown$ | Start 🛛 🖓  | Finish 🛛   |
| II Project Start Milestone                                                                                |                                       | 2022-02-14 | 2022-02-14 |
| II Engineering Study                                                                                      |                                       | 2022-02-14 | 2022-02-14 |
| Evaluation Study                                                                                          |                                       | 2022-02-14 | 2022-02-14 |

Select the **Deliverable** and click **Indent** from the sub-ribbon. i.

| Timeline Board             | Search   |                 |
|----------------------------|----------|-----------------|
|                            | Search   | UX              |
| 🖉 🖉 Edit 📋                 | Delete 📃 | Indent 🛛 🕀 Expa |
| Name                       | Y        | Assigned To     |
|                            |          |                 |
| II Project Start Milestone |          |                 |
| Engineering Study          |          |                 |
| Evaluation Study           |          |                 |

Continue to add Milestones, Phases and Deliverables in the same way. j.

| Timeline     Board       V     All Categories     V |        |            | Add Task   | +          |
|-----------------------------------------------------|--------|------------|------------|------------|
| + Add 🗈 Expand all 🖃 Collap                         | se all |            |            |            |
| Name 🛛 🖓                                            | Ass    | igned To ⊽ | Start 🛛 🖓  | Finish     |
| II Project Start Milestone                          |        |            | 2022-02-14 | 2022-02-14 |
| II 🗸 Engineering Study                              |        |            | 2022-02-14 | 2022-02-14 |
| Evaluation Study                                    |        |            | 2022-02-14 | 2022-02-14 |

#### 2. CAPTURE PROJECT SUB-DELIVERABLES

Job Aid

- a. With the Phases, Deliverables and Milestones identified, the high-level Work Breakdown Structure (WBS) is complete. Now we need to decompose the WBS into sub-deliverables (if needed) and tasks (to be discussed in the next section).
- b. Insert a new line between the first two deliverables by right mouse clicking on the second deliverable and select Insert Above.

|   | Engineering Study       |             |                   |         | 2022-02 |
|---|-------------------------|-------------|-------------------|---------|---------|
| : | Evaluation Study        |             |                   |         | 2022-02 |
| B | Request for Information | ß           | Tack Information  |         | 2022-02 |
|   |                         | Delete Task |                   | 2022-02 |         |
|   | В                       | +           | Add               | >       | 📥 Above |
|   |                         |             | Delete Dependency | >       | 🖵 Below |

c. **Type the name** of the sub-deliverable.

| Timeline Board          | arch       | ;      |
|-------------------------|------------|--------|
| 🖺 Update 🗙 Cancel 🗍     | Expand all | E Co   |
| Name                    | $\nabla$   | Assign |
| Project Start Milestone |            |        |
| III V Engineering Study |            |        |
| Evaluation Study        |            |        |
| New Task                |            | C      |

d. Select the new sub-deliverable and then click Indent from the sub-ribbon.

| Timeline Board             |        |         |          |        |          |
|----------------------------|--------|---------|----------|--------|----------|
| √ All Categories  √        | Search |         | Q        | 🔓 Cle  | ar Filte |
| + Add 🖉 Edit 📋             | D      | 🖭 Inder | nt 🖭 O   | utdent | Ð        |
| Name                       |        | Y       | Assigned | То     | Y        |
|                            |        |         |          |        |          |
| Project Start Milestone    | e      |         |          |        |          |
| III \vee Engineering Study |        |         |          |        |          |
| Evaluation Study           |        |         |          |        |          |
| Track weight require       | ments  |         |          |        |          |

e. Continue to decompose the WBS as required.

#### 3. CAPTURE PROJECT TASKS

- a. The final level of decomposition is to decompose the sub-deliverables into **detailed tasks**.
- b. **Insert a new line** between the first two sub-deliverables by **right mouse clicking** on the second deliverable and select **Insert Above**.

10

### Job Aid | Creating the project schedule in IQ Scheduler

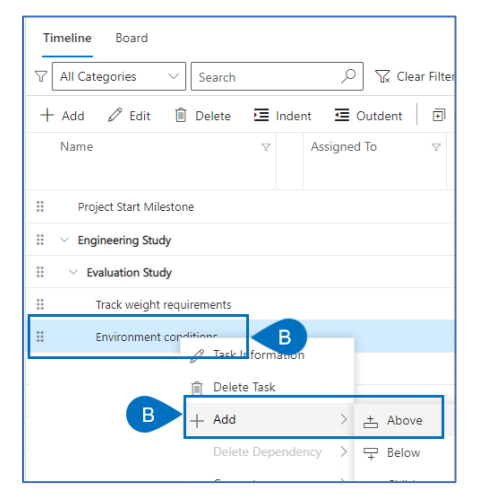

Type the name of the task. C.

| Timeline Board             |            |              |
|----------------------------|------------|--------------|
| √ All Categories  ✓ Sea    | ırch       | 🔎 🦙 Clear F  |
| 🖺 Update 🛛 🗙 Cancel 🛛 🖻    | Expand all | Collapse all |
| Name                       | Ŷ          | Assigned To  |
| II Project Start Milestone |            |              |
| 🗄 \vee Engineering Study   |            |              |
| 🗄 🛛 🗠 Evaluation Study     |            |              |
| Track weight requireme     | nts        |              |
| II New Task                |            | С            |

- d. Select the new task
- Click Indent from the sub-ribbon. e.

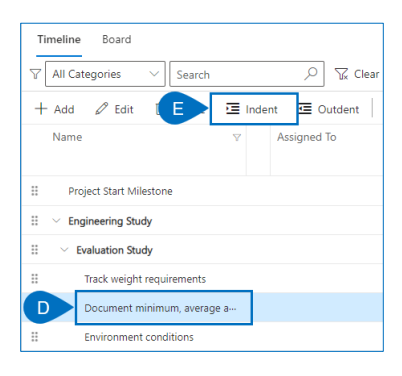

f. Continue to decompose the WBS as required.

# Identify the work using the Board view

Project Manager

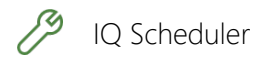

#### 1. **CONFIGURE THE BOARD**

Open the project in Sensei IQ and select the Tasks tab and ensure you are on the Board view. а.

### Job Aid | Creating the project schedule in IQ Scheduler

| Iterativ<br>Project        | /e project           | - Saved |            |        |           |
|----------------------------|----------------------|---------|------------|--------|-----------|
| Major Proj<br>Active for 3 | <b>ect</b><br>3 days | <       |            |        | Pla       |
| Details                    | Ke                   | Tasks   | Financials | 🛄 Info | rmation   |
| A                          | Board                |         |            |        |           |
| All Cat                    | egories 🔻            | Search  | n          | Q      | 📡 Clear F |

b. Configure the board by creating **buckets** (columns, Kanban processes) as appropriate for the project delivery approach by clicking the Pencil icon to edit an existing bucket or clicking New Bucket and giving the new bucket an appropriate name.

| Iterativ<br>Project         | e project           | - Saved |            |                |            |                 |                  | <br>Project Manager | Active<br>Status |
|-----------------------------|---------------------|---------|------------|----------------|------------|-----------------|------------------|---------------------|------------------|
| Major Proje<br>Active for 3 | e <b>ct</b><br>days | <       |            | Planning (3 D) |            | Б               | ecution          |                     |                  |
| Details                     | Key Dates           | Tasks   | Financials | Information    | E Tracking | Resources       | Strategy         | رى<br>م             | Link a proje     |
| Timeline Cate Bucket 1      | Board<br>gories     | Search  | h<br>+ <   | 🔎 😿 Clear      | Filters    | (日 Grouped by E | Buckets $\vee$ + | B                   | New Bucke        |

c. Continue to **add buckets** until the board is fully defined.

#### 2. CAPTURE STOIES

**Capture the first story** for the project by clicking the + **sign** from the appropriate column. a.

| Iterative project - Saved Project - Information $\checkmark$ |                                       |
|--------------------------------------------------------------|---------------------------------------|
| Major Project <<br>Active for 3 days                         | Planning (3 D)                        |
| Details Key Dates Tasks                                      | Financials 🔲 Information 📕 Tracking 📕 |
| Timeline Board<br>√ All Categories ✓ Searc                   | ch 🔎 😨 Clear Filters                  |
| Sprint 1                                                     | + < Sprint 2 A + <                    |

b. Define the story details.

| Quick Create: Proje | ct Tas | :          | × |
|---------------------|--------|------------|---|
| Name                | *      | A          | ) |
| Category            |        | General    |   |
| Bucket              |        | 🖾 Sprint 1 |   |
| Schedule Type       | *      | Auto       |   |
| Milestone           |        | No         |   |
| Start               |        | 2/22/2022  | Ē |
| Duration (Days)     |        | 1.00       |   |
| 🗅 Finish            |        | 2/22/2022  |   |
| Effort (Hours)      |        | 0.00       |   |

c. Continue to add stories to the project in the same way.

Creating the project schedule in IQ Scheduler

#### 3. ORGANIZE THE BOARD

Job Aid

10

a. Ensure the stories are in the correct column/bucket by **dragging and dropping** them into the appropriate location.

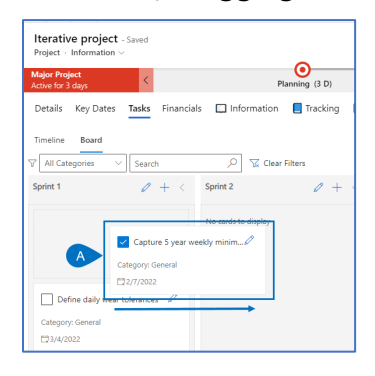

# Establish dependencies

Project Manager

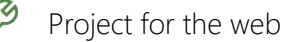

#### 1. CREATNG DEPENDENCIES IN THE TIMELINE VIEW

a. Ensure you have the appropriate project open in Sensei IQ with the Task tab selected and the Timeline view active.

| Project · Information ~               |                                     |                    |
|---------------------------------------|-------------------------------------|--------------------|
| Major Project <<br>Active for 90 days | Planning (90 D)                     |                    |
| Details Ke A Tasks                    | Financials 🔲 Information 📘 Tracking | Resources Strategy |
| Timeline A                            |                                     |                    |
| 🛛 All Categories 🗸 Searc              | n 🔎 📡 Clear Filters 🛛 Add 1         | ask +              |

b. Hover your mouse over the end of the Gantt bar for the successor, and then click and drag to the beginning of the successor task. Release the mouse to create the dependency.

| Timeline     Board       V     All Categories     V       Search     V       + Add     Image: Expand all |            |             |            |              |            |   |                            |           |              |         |   |     |       |
|----------------------------------------------------------------------------------------------------|------------|-------------|------------|--------------|------------|---|----------------------------|-----------|--------------|---------|---|-----|-------|
| Name V Assigned To V                                                                                     |            | Start 🛛 🖓 I | Finish     | Feb 07, 2022 |            |   |                            | F         | Feb 13, 2022 |         |   |     |       |
|                                                                                                    |            |             |            |              |            | м | Т                          | W T       | F            | S       | 1 | 5 N | 1 Т   |
| II Project Start Milestone                                                                               |            |             | 2022-02-14 |              | 2022-02-14 |   |                            | Project S | Start I      | vilesto | C | 3   | 5 y - |
| II 🗸 Engineering Study                                                                                   |            |             | 2022-02-14 |              | 2022-03-14 |   | Engineering Study 0%       |           |              |         | 6 |     |       |
| ${\tt H}$ ${\tt ~~}$ Request for Information                                                             |            |             | 2022-02-14 |              | 2022-02-14 |   | Request for Information 0% |           |              | 6       |   |     |       |
| II Prepare RFI                                                                                           | 2022-02-14 |             | 2022-02-14 |              |            |   | E                          |           | EFI          | D       |   |     |       |

- c. Create additional dependencies in the same way.
- d. Gaps and Overlaps can be created by dragging the Blue Gantt bar.

Creating the project schedule in IQ Scheduler

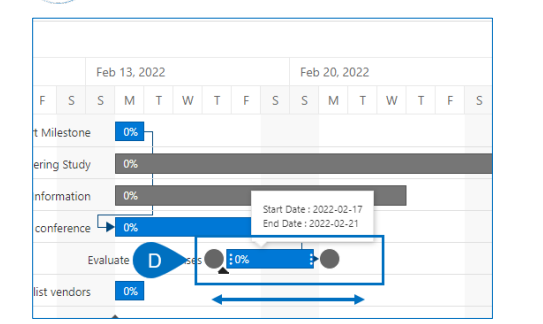

Job Aid

IQ

| S     | М       | Т     | W    | Т  | F | S | S | М | Т | v |
|-------|---------|-------|------|----|---|---|---|---|---|---|
|       | 0%      | Ь     |      |    |   |   |   |   |   |   |
|       | 0%      |       |      |    |   |   |   |   |   |   |
|       | 0%      |       |      |    |   |   |   |   |   |   |
| G     | 0%      |       |      |    |   | h |   |   |   |   |
| ate F | RFI res | ponse | es 🕞 | 0% |   |   |   |   | - |   |
|       | 0%      |       |      |    |   |   |   |   |   |   |

e. Dependencies can be **deleted by right mouse clicking** on the end of the dependency arrow and selecting **Delete Dependency** and selecting the appropriate one to delete.

| Evaluate RFI responses • 0%<br>Select 3 | short Erors       | ► 0° |                   | Ę   |
|-----------------------------------------|-------------------|------|-------------------|-----|
| •                                       |                   | Ø    | Task Information  |     |
| 0%                                      |                   | Û    | Delete Task       |     |
|                                         |                   | +    | Add               | > - |
| 4173 - Conduct online l                 | bidder conference |      | Delete Dependency | >   |
| 4174 - Evaluate RFI resp                | oonses            |      | Convert           | >   |
| 0%                                      |                   | Ē    | Indent            | _   |
| _                                       |                   | ≣    | Outdent           |     |

# Assign Resources

### 着 Project Manager

IQ Scheduler

### 1. ASSIGN RESOURCES

a. Ensure you have the appropriate project open in Sensei IQ with the Task tab selected and the Timeline view active.

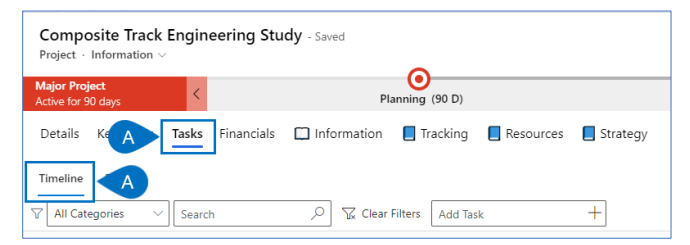

- b. Double click in the Assigned to cell for the task you wish to add resources
- c. Select the Down-arrow and select the resource(s) to be assigned to the task.

Job Aid |

### Creating the project schedule in IQ Scheduler

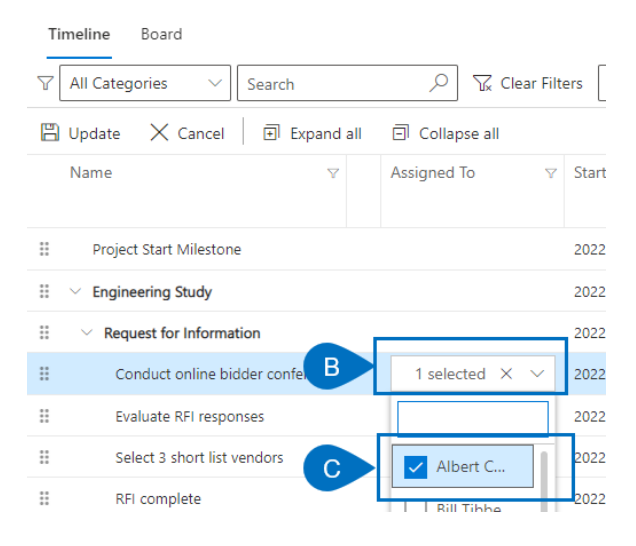

#### 2. VIEWING AND ADJUSTING RESOURCE ASSIGNMENTS

a. Select the task you wish to view resource assignment details on and click edit from the sub-ribbon.

| Projects line Board                                    |                 |            |   |                                  |             |           |              |
|--------------------------------------------------------|-----------------|------------|---|----------------------------------|-------------|-----------|--------------|
| All Categories V                                       | ilters Add Task | +          |   |                                  |             |           |              |
| 🗛 🖉 Edit 📋 Delete 🛛 🔄 Outdent 🛛 Expand all             | Collapse all    |            |   |                                  |             |           |              |
| Name V Assigned To N                                   | 7 Start         | ♥ Finish   | Y | Feb 07, 2022                     | Feb 13, 20  | 22        | Feb 20, 2022 |
|                                                        |                 |            |   | M T W T F S                      | S M         | T W T F S | S M T W      |
| II Project Start Milestone                             | 2022-02-14      | 2022-02-14 |   | Project Start Milestone          | e 0% -      | 1         |              |
| 🗄 🛛 🗠 Engineering Study                                | 2022-02-14      | 2022-03-11 |   | Engineering Study                | y 0%        |           |              |
| II V Request for Information                           | 2022-02-14      | 2022-02-23 |   | Request for Information          | n 0%        |           |              |
| A Conduct online bidder conferen Tina Hamilton,Randy R | 2022-02-14      | 2022-02-18 |   | Conduct online bidder conference | e 🄸 0%      |           |              |
| II Evaluate PEI remonser                               | 2022-02-19      | 2022-02-22 |   |                                  | Evoluato RE |           |              |

- b. Click on the **Resources Tab.**
- c. View and update (or delete) details related to the resource assignments.

| Conduct online bidder conference - Saved<br>Project Task |         | Composite Track Engineering Study Project Pa | equest for Information            |
|----------------------------------------------------------|---------|----------------------------------------------|-----------------------------------|
| B Resources Dependencies Child Tasks                     |         | C 🖉 Edit 🖹 Delete Resource Assig             | ম Email a Link :                  |
| ✓ Resource ∨                                             | Units ∨ | ls External ∨                                | I R                               |
| C Tina Hamilton<br>Randy Reporter                        | •       | 100.00 No<br>100.00 No                       | <b>→</b>                          |
| Albert Connell                                           |         | 100.00 No                                    | <b>→</b>                          |
|                                                          |         | K                                            | $\leftarrow$ Page 1 $\rightarrow$ |

d. Additional resources can be added to the task by selecting + New Resource Assignment.

| Condu<br>Project Ta | ct online bidder conference - Saved | Composite Track Engineering Study Request for Information<br>Project Parent Task |                                            |
|---------------------|-------------------------------------|----------------------------------------------------------------------------------|--------------------------------------------|
| Details             | Resources Dependencies Child Tasks  |                                                                                  |                                            |
|                     |                                     |                                                                                  | D + New Resource Assign ○ Refresh ~ Grow ∨ |
| ~                   | Resource $\vee$                     | $ $ Units $\vee$                                                                 | ls External ∨                              |
|                     | Tina Hamilton                       |                                                                                  | 100.00 No                                  |
|                     | Randy Reporter                      |                                                                                  | 100.00 No                                  |
|                     | Albert Connell                      |                                                                                  | 100.00 No                                  |
|                     |                                     |                                                                                  | $\leftarrow$ Page 1 $\rightarrow$          |

#### 3. VALIDATING RESOURCE ASSIGNMENTS

- a. The **Resource View** allows you to view the project assignments from a **Resource centric view**.
- b. This will allow you to **confirm availability of your resources** to complete assigned tasks, specifically when a resource is working on **multiple tasks in parallel**.

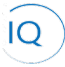

Job Aid

Creating the project schedule in IQ Scheduler

| Timel                                               | ine Board                         |                          |               |            |                                |                                |                            |                                  |                             |
|-----------------------------------------------------|-----------------------------------|--------------------------|---------------|------------|--------------------------------|--------------------------------|----------------------------|----------------------------------|-----------------------------|
| \[ All                                              | Categories V Search               | 🔎 🦙 Clear Filt           | ters Add Task | +          |                                |                                | A                          | ⊞ tt ∨ ⊢∨ ∣ Q                    | Q + U                       |
| + Add  Expand all  Collapse all Show Overallocation |                                   |                          |               |            |                                |                                |                            |                                  |                             |
| Na                                                  | ime 🗸                             | Assigned To V            | Start         | ♥ Finish ♥ | Feb 07, 2022                   | Feb 13, 2022                   | Feb 20, 2022               | Feb 27, 2022                     | N                           |
|                                                     |                                   |                          |               |            | M T W T F S                    | S M T W T F                    | S S M T W                  | T F S S M T                      | W T F S S                   |
| H ~                                                 | Tina Hamilton                     |                          | 2022-02-14    | 2022-03-08 | Tina Hamilto                   | n 09                           |                            |                                  |                             |
|                                                     | Conduct online bidder conference  | Tina Hamilton,Randy R    | 2022-02-14    | 2022-02-18 | Conduct online bidder conferen | e 🕩 09.                        |                            |                                  |                             |
|                                                     | Define weekly wear tolerances     | Tina Hamilton            | 2022-03-04    | 2022+03+04 |                                |                                |                            | Define weekly wear tolera        | inces 🏓 📧 🕂 📆               |
|                                                     | Wear tolerances complete          | Tina Hamilton            | 2022-03-07    | 2022-03-07 |                                |                                |                            |                                  | Wear tolerances complet     |
|                                                     | Solicit noise evaluation criteria | Tina Hamilton            | 2022-03-08    | 2022+03+08 |                                |                                |                            | So                               | licit noise evaluation crit |
|                                                     | Evaluation criteria complete      | Bill Tibbetts[21.88%],Al | 2022-02-16    | 2022+02+22 | Evaluation crit                | B aplete 🕩 🕫                   |                            | 🔁 🕶 🖽 🐨                          |                             |
|                                                     | Environmental conditions complete | Tina Hamilton            | 2022-03-04    | 2022-03-04 |                                |                                |                            | Environmental conditions of      | complete 🔸 🚺                |
|                                                     | Capture 5 year weekly minimum,    | Evon Tech[43.75%],Tina   | 2022-02-22    | 2022+03+03 | Capture 5 year weekly          | minimum, average and maximum t | emperatures 🔸 🕼            |                                  |                             |
|                                                     | Capture 5 year weekly minimum,    | Tina Hamilton            | 2022-03-03    | 2022+03+03 |                                | Capture                        | 5 year weekly minimum, ave | rage and maximum humidity ranges | -> 0% - TH Tin              |
|                                                     | Document minimum, average an      | Tina Hamilton,Evon Tec   | 2022-02-15    | 2022-02-15 | Document minimum, average and  | i max 📴 🖽 🗊                    | RR AC                      |                                  |                             |
| H ~                                                 | Randy Reporter                    |                          | 2022-02-14    | 2022+02+18 | Randy Report                   | ar 0%                          | 1                          |                                  |                             |
| 8                                                   | Conduct online bidder conference  | Tina Hamilton,Randy R    | 2022-02-14    | 2022-02-18 | Conduct online bidder conferen | e 0%                           |                            |                                  |                             |

# Estimate the work

#### Project Manager

/>/ IQ Scheduler

#### 1. ESTIMATING THE WORK

a. Ensure you have the appropriate project open in Sensei IQ with the Task tab selected and the Timeline view active.

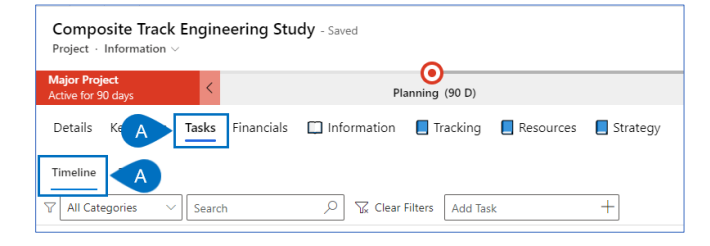

b. Select the task you wish to view resource assignment details on and click edit from the sub-ribbon.

| Projects line Board                                           |            |            |                                        |  |  |  |  |  |
|---------------------------------------------------------------|------------|------------|----------------------------------------|--|--|--|--|--|
| V     All Categories     Search     Search     Add Task     + |            |            |                                        |  |  |  |  |  |
| B 🖉 Edit 🔟 Delete 🔄 Outdent 🗇 Expand all 🗇 Collapse all       |            |            |                                        |  |  |  |  |  |
| Name V Assigned To V                                          | Start 🛛 🖓  | Finish 🛛   | Feb 07, 2022 Feb 13, 2022 Feb 20, 2022 |  |  |  |  |  |
|                                                               |            |            | M T W T F S S M T W T F S S M T W      |  |  |  |  |  |
| II Project Start Milestone                                    | 2022-02-14 | 2022-02-14 | Project Start Milestone 0%             |  |  |  |  |  |
| II 🗸 Engineering Study                                        | 2022-02-14 | 2022-03-11 | Engineering Study 0%                   |  |  |  |  |  |
| II V Request for Information                                  | 2022-02-14 | 2022-02-23 | Request for Information 0%             |  |  |  |  |  |
| B Conduct online bidder conferen Tina Hamilton,Randy R        | 2022-02-14 | 2022-02-18 | Conduct online bidder conference - 0%  |  |  |  |  |  |
| II Evaluate RFL responses                                     | 2022-02-18 | 2022-02-22 | Evaluate REL responses -> 0%           |  |  |  |  |  |

- c. Ensure you are on the **Details tab**.
- d. Enter both the **Duration and the Effort estimates** for the task.

| Concrete on the window of the second of the second of the | er conference - Saved<br>pendencies Child Tasks |   |                             |            | Composite Track Engineering Study<br>Project | Request for Information<br>Parent Task |
|----------------------------------------------------------------------------------------------------|-------------------------------------------------|---|-----------------------------|------------|----------------------------------------------|----------------------------------------|
| General                                                                                                    |                                                 |   | Timeline                    |            |                                              |                                        |
| Name                                                                                                    | Conduct online bidder conference                |   | Schedule Type               | Auto       |                                              |                                        |
| Category                                                                                                    |                                                 |   | 🔒 Summary                   | No         |                                              |                                        |
| Due Date                                                                                                    |                                                 |   | Milestone                   | No         |                                              |                                        |
| Notes                                                                                                    |                                                 |   | Start                       | 2022-02-14 |                                              |                                        |
|                                                                                                    |                                                 | С | Duration (Days)             | 5.00       |                                              |                                        |
|                                                                                                    |                                                 |   | 🛆 Finish                    | 2022-02-18 |                                              |                                        |
|                                                                                                    |                                                 | C | Effort (Hours)              | 120.00     |                                              |                                        |
| Board                                                                                                    |                                                 |   | Effort Completed<br>(Hours) | 0.00       |                                              |                                        |
| Sprint                                                                                                    |                                                 |   | Effort Remaining<br>(Hours) | 120.00     |                                              |                                        |
| Bucket                                                                                                    | ***                                             |   | Percent Complete            | 0          |                                              |                                        |
| Size                                                                                                    | ***                                             |   |                             |            |                                              |                                        |
|                                                                                                    |                                                 |   |                             |            |                                              |                                        |

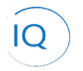

Job Aid |

## Creating the project schedule in IQ Scheduler

e. If required, from the **Resources tab** adjust the **distribution of the work between the resources** assigned to the task.

| Conduct online bidder conference - Saved<br>Project Task |   |                                    |            |      |  |
|----------------------------------------------------------|---|------------------------------------|------------|------|--|
| E                                                        |   | Resources Dependencies Child Tasks |            |      |  |
|                                                          |   |                                    | 0          | Edit |  |
|                                                          | ~ | Resource $\vee$ Units $\vee$       | Is Externa | IV.  |  |
|                                                          |   | Tina Hamilton 33.00                | No         |      |  |
|                                                          |   | Randy Reporter 33.00               | No         |      |  |
|                                                          | ~ | Albert Connell                     | No         |      |  |
|                                                          |   |                                    |            |      |  |